# Skapa Inlogg

• Gå in på <u>www.indta.se</u> och klicka på "logga in" uppe i högra hörnet.

|                                |                          | ymnastik-<br>örbundet |                   | E-Post, IID eller PersonNr |  |
|--------------------------------|--------------------------|-----------------------|-------------------|----------------------------|--|
| бкліма<br>Sök på vad som helst | STARTDATUM<br>2018-12-31 | SLUTDATUM             | Rensa sökning     | Gymnastik                  |  |
| atum 💌                         |                          |                       | 🗘 Avancerad sök 🗸 | 🗌 Kom ihåg mig             |  |
|                                |                          |                       |                   | Logga in                   |  |

- Ett mail kommer att skickas till din mailadress, klicka på länken i mailet för att aktivera kontot.
- Nu kan du logga in som vanligt och anmäla till tävlingar.

### Om det inte fungerar:

- Om det inte fungerar att skapa ett inlogg beror det på att du antingen inte har fått rollen från kansliet eller också så är det en annan mailadress som är registrerad på dig i IdrottOnline.
- Har du inte fått rollen tilldelad kontakta kansliet. Efter att du blivit tilldelad rollen kan det ta ca 30 minuter innan behörigheten överförs till IndTA.

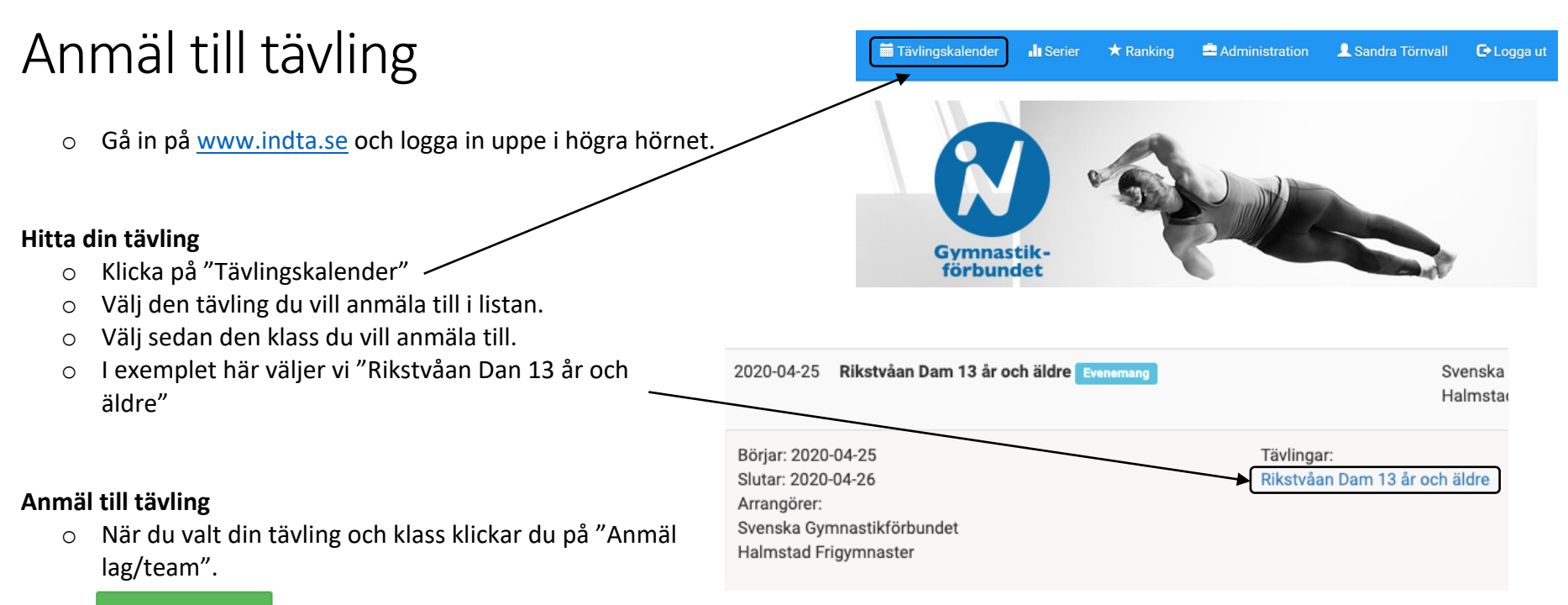

- Anmäl lag/team
- Kontrollera dina uppgifter, om du anmäler åt någon annan så är det här du anmäler kontaktuppgifter till den ledare som ska vara kontaktpersonen.

#### Kontaktperson

När du anmäler en deltagare till en tävling, antingen dig själv eller någon annan, behöver vi dina kontaktuppgifter.

Namn \*

Epost \*

Telefon \*

Namn Namnsson

namn.namnsson@gymnastik.se

123456789

- När du anmäler lag får du två val
  - o Sök efter lag att anmäla eller redan anmälda lag
  - Skapa lag
- Trupp kan använda båda funktionerna. Se mer om "Spara lag" för att lära dig hur du använder den funktionen.

#### Sök efter lag att anmäla eller redan anmält lag

| Skriv namnet på det lag du vill anmäla 🗸 🗸 | Välj |
|--------------------------------------------|------|
|                                            |      |

Om laget inte finns kan du skapa ett lag genom att trycka på knappen nedan.

Skapa lag

- Efter att ha klickat på "Skapa lag" anmäler du vilket lagnamn ni ska ha på tävlingen. Tillexempel behövs lagnamn när två eller fler lag från samma förening ställer upp i samma tävling/klass.
- En varningstext visar sig tills du anmält rätt antal gymnaster inom tävlingens riktlinjer.
- o Rollen på gymnasten ska vara "Gymnast".
- Glöm inte att lägga in tränarna med rollen som "Tränare"
- Börja skriva namnet på gymnasten så kommer systemet att visa förslag på gymnaster i din förening. Klicka på "Välj" och lägg till nästa gymnast.
- Klicka i "Trupp" och vilken klass.
- Observera att du endast kan anmäla ett lag i taget.

#### Nytt lag

| Ange lagets namn                                                                                               |                                            |      |
|----------------------------------------------------------------------------------------------------|--------------------------------------------|------|
| Tillhörighet *                                                                                                 |                                            |      |
| Sök efter förbund, distrikt eller för                                                                          | rening 🗸 🗸                                 |      |
|                                                                                                    |                                            |      |
| Varning: Laget måste minst ha 8                                                                                | gymnaster, just nu är 0 gymnaster anmälda. |      |
|                                                                                                    |                                            |      |
|                                                                                                    |                                            |      |
|                                                                                                    |                                            |      |
| Lägg till lagmedlem                                                                                            |                                            |      |
| Lägg till lagmedlem<br>Roller *                                                                                |                                            |      |
| Lägg till lagmedlem<br>Roller *                                                                                |                                            |      |
| Lägg till lagmedlem<br>Roller *<br>Gymnast                                                                     |                                            |      |
| Lägg till lagmedlem<br>Roller *<br>Gymnast                                                                     |                                            |      |
| Lägg till lagmedlem<br>Roller *<br>Gymnast<br>Sök efter namn, personnummer e                                   | eller IID 🔻                                | Välj |
| Lägg till lagmedlem<br>Roller *<br>Gymnast<br>Sök efter namn, personnummer e<br>Detaljer                       | eller IID 👻                                | Välj |
| Lägg till lagmedlem<br>Roller *<br>Gymnast<br>Sök efter namn, personnummer e<br>Detaljer<br>Disciplin          | eller IID -                                | Välj |
| Lägg till lagmedlem<br>Roller *<br>Gymnast<br>Sök efter namn, personnummer e<br>Detaljer<br>Disciplin<br>Trupp | eller IID -<br>Klass<br>Dam 13-16 år       | Välj |

• När du lagt till alla gymnaster som ska delta samt i vilken klass de ska delta summeras kostnaderna längre ner på sidan. Om du anmäler efter sista anmälningsdag men innan sista efteranmälningsdag kommer priset för efteranmälan visa sig istället för ordinarie pris.

### Kostnader

| ٦ | Fävling                                                          | Lag            | Klass               |                               | Kostnad |                       |
|---|------------------------------------------------------------------|----------------|---------------------|-------------------------------|---------|-----------------------|
| F | Rikstvåan Dam 13 år och äldre                                    |                | Dam/13 år och äldre |                               | 3000 kr | Ordinarie pris        |
|   |                                                                  |                |                     |                               |         | <b>Total:</b> 3000 Kr |
| 0 | När du är nöjd med anmälan klickar du på<br>"Skicka in anmälan". | Skicka in anma | älan                | Beställningen inlagd.         |         | ×                     |
|   | Varpå du får upp texten "Din anmälan är reg                      | gistrerad". —— |                     | Din anmälning är registrerad. | )       |                       |
| 0 | Om det finns fler tävlingar kopplade till ditt                   | valda eveneman | g kommer du         |                               |         | ОК                    |

till denna vy när du klickar på "OK". Här kan du t.ex. anmäla en domare till tävlingen.

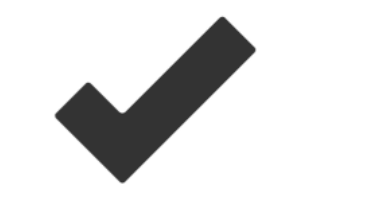

# Din anmälan har skickats in!

Vill du även anmäla dig till övriga tävlingar tillhörande detta evenemeng?

### Lån av gymnast/samarbete mellan föreningar

- För att kunna anmäla gymnaster från en annan förening behöver den som anmäler till tävlingen ha tillgång till båda föreningarnas register i IdrottOnline.
- Det innebär att den som anmäler behöver få rollen "Tillgång till IndTA Ledare" tilldelad i de aktuella föreningarna som ska sammarbeta.
- Denne kan nu logga in och se gymnaster i båda föreningarna.

#### Deltagarlistan

- För att kunna anmäla ett lag behöver du ange vilka som ska vara med i laget.
- I dagsläget ersätter detta inte deltagarlistan vid ackrediteringen vilket innebär att du inte behöver justera laguppställningen i IndTA utan kan göra det till den du lämnar in på tävlingen.
- Du kan därför anmäla ett lag med namn på gymnaster även om du inte vet vilka det slutgiltiga laget består av.

#### Gymnasten har inte giltig licens

- Tävlingskalendern/IndTA integrerar med Pensum och larmar om du försöker anmäla en gymnast som inte har giltig licens. Se det som en uppmaning att se över om gymnasten har en giltig licens eller om det är dags att förnya. Du kan fortfarande anmäla gymnasten som inte har en giltig licens och i dagsläget ersätter inte anmälan i Tävlingskalendern/IndTA deltagarlistan eller utdrag från Pensum – båda dessa ska fortfarande visas upp vid ackreditering.
- Integration mellan Pensum och Tävlingskalendern sker en gång om dagen och det kan därmed dröja innan det syns vid anmälan att gymnasten numera har en giltig licens.
- I oktober/november kan systemet ha svårt att uppdatera korrekt då det är en ny period för tävlingslicenserna, dina gymnaster kan vara försäkrade även om systemet larmar.

#### Om gymnasten inte dyker upp

• Om du som anmäler till tävling inte får upp den gymnasten du ska anmäla i systemet så beror det på att gymnasten inte finns registrerad i din förening i IdrottOnline. Om er förening använder Sportadmin så finns en tjänst som sköter integrationen.

# Anmäl domare

• Gå in på <u>www.indta.se</u> och logga in uppe i högra hörnet.

#### Hitta din tävling

- Klicka på "Tävlingskalender"
- Välj den tävling du vill anmäla till i listan.
- Välj sedan den klass du vill anmäla till.
- o I exemplet här väljer vi "SC1 Domaranmälan"

| Datum                                                                   | Namn                      | \ <i>\</i> | Arrangörer                                                                                           |
|-------------------------------------------------------------------------|---------------------------|------------|----------------------------------------------------------------------------------------------------|
| 2019-03-23                                                              | Svenska cupen 1 Evenemang |            | Svenska Gymnastikförbundet                                                                           |
| Börjar: 2019-03-2<br>Slutar: 2019-03-2<br>Arrangörer:<br>Svenska Gymnas | 23<br>24<br>stikförbundet |            | Tävlingar:<br>SC1 - Individuell trampolin<br>SC1 - Synkron<br><u>SC1 - DMT</u><br>SC1 - Domaranmälan |

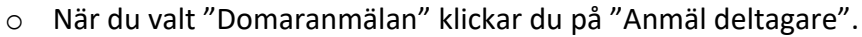

Kontrollera dina uppgifter, om du anmäler åt någon annan så

Tävlingskalender

Gymnastikförbundet

Serier

🖈 Ranking

Administration

Sandra Törnvall

E Logga ut

är det här du anmäler kontaktuppgifter till den ledare som ska vara kontaktperson.

#### Kontaktperson

0

När du anmäler en deltagare till en tävling, antingen dig själv eller någon annan, behöver vi dina kontaktuppgifter.

| Namn *        | Epost *                    | Telefon * |  |
|---------------|----------------------------|-----------|--|
| Namn Namnsson | namn.namnsson@gymnastik.se | 123456789 |  |

Du kan sedan börja skriva in domarens namn, när du skrivit de tre första bokstäverna ska du få upp förslag på personer i din förening.
 Om rutan får en blå ram tänker systemet. Domaren du ska anmäla måste vara registrerad i IdrottOnline och måste tillhöra din förening.

#### Lägg till person att anmäla

Om personen inte dyker upp så finns den inte registrerad i någon förening i IdrottOnline.

|   | Borja skriva namn, personnummer eller IID           | Lagg till         |         | Tävlar för Förening                                  | Vilken klass vill du anmäla dig till på SC1 -<br>Domaranmälan? |
|---|-----------------------------------------------------|-------------------|---------|------------------------------------------------------|----------------------------------------------------------------|
|   |                                                     |                   |         | oons tills är distriktet Ormansstildfäskundet Ordest | Domare stil                                                    |
| 0 | När du valt domare kommer du få ett antal val en    | ligt bilden.      |         | som unför distriktet Gymnastikförbundet Sydost       | Domare still + HD                                              |
|   | Väli vilken behörighet domaren har och fyll i konta | aktuppgifter      |         |                                                      | Domare stil + svarighet                                        |
|   | Beroende på disciplin kan det se lite olika ut.     |                   |         | * Mailadress till domare                             |                                                                |
| 0 | Det kommer att stå "Tävlar för förening" vilket hä  | r ska översätta   | as till | Mailadress till domare                               |                                                                |
|   | "Dömer för förening".                               |                   |         | * Telefonnummer till domare                          |                                                                |
| 0 | Om du ska anmäla flera domare på en gång så kar     | n du lägga till n | nästa   | Telefonnummer till domare                            |                                                                |
|   | person på samma sätt.                               |                   |         | Ev allergier eller specialkost                       |                                                                |
| 0 | Eftersom det inte kostar någonting att anmäla en    | domare så kor     | mmer    | Ev allergier eller specialkost                       |                                                                |
|   | det stå att kostnaden är 0 kr i sammanställningen   | . När du har      |         |                                                      |                                                                |
|   | kontrollerat uppgifterna klickar du på "Skicka in a | nmälan".          |         | Beställningen inlagd.                                | ×                                                              |
| 0 | När du klickat på "Skicka in anmälan" får du upp fo | öljande ruta.     |         | Din anmälning är registrerad.                        |                                                                |
| 0 | vilka domare som är anmälda.                        | aiu taviilig kali |         |                                                      | ок                                                             |

#### Licenser

- IndTA kollar ifall de som anmäls till tävlingar har giltiga tävlingslicenser i Pensum.
   Därför larmar systemet även när du anmäler en domare eller ledare.
- Anmälan går igenom oavsett om systemet har larmat för ogiltig licens.
- Observera att anmälan i systemet inte kontrollerar om en domare har giltig utbildning, det är ert ansvar att anmäla domare med rätt utbildning till tävlingarna.

# Spara lag

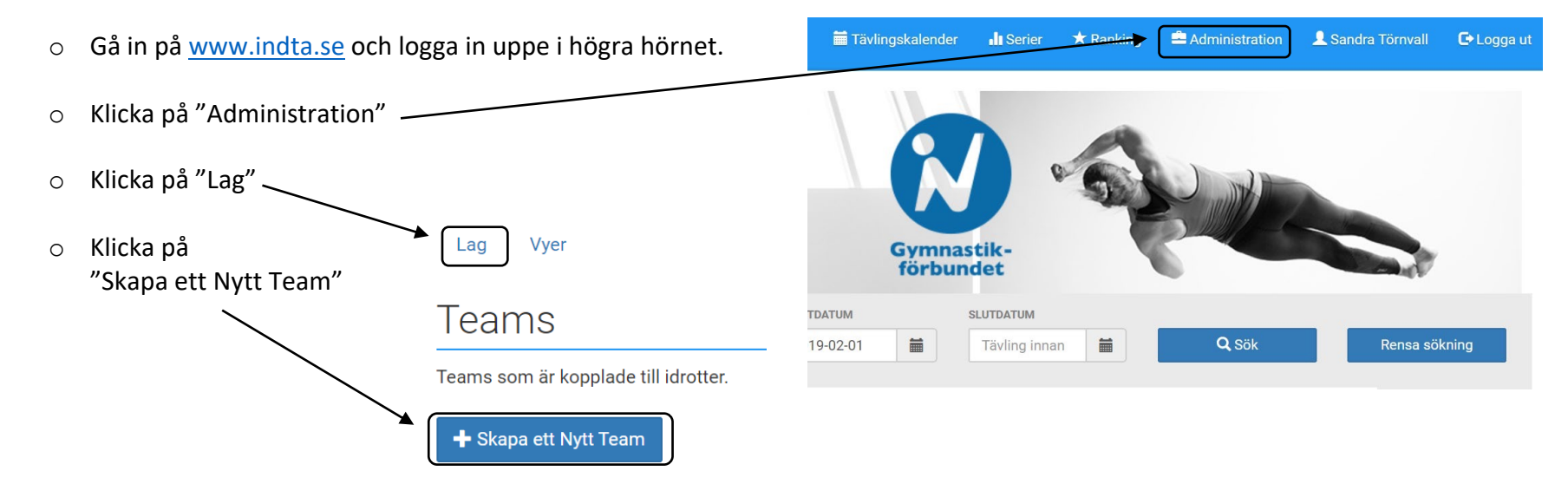

- Ange det lagnamn ni använder för ditt lag i föreningen.
- Ange föreningstillhörighet för laget
- Ange "Gymnast" under "Roller"
- Börja skriva in namnet på den gymnast du vill lägga till. När rutan blir blå så letar systemet efter gymnasten. Klicka på "Välj" för att lägga till gymnasten.
- När du har valt alla gymnaster som ingår i ditt lag klickar du på "Skapa lag".
- Du kan välja fler gymnaster i ditt sparade lag än vad som är tillåtet på en tävling.

| Teams                 |                                      |
|-----------------------|--------------------------------------|
| lytt lag              |                                      |
| Lagnamn *             |                                      |
| Ange lag              | its namn                             |
| Tillhörighe           | *                                    |
| Sök efter             | förbund, distrikt eller förening 🗸 🗸 |
| Lägg till<br>Roller * | agmedlem                             |
| Sök efter             | roll                                 |

Sök efter noll
Sök efter namn, personnummer eller IID
Välj
Avbryt
Skapa lag

#### Anmäl ett sparat lag till tävling

- o När laget har skapats kan du använda det när du anmäler till tävlingar.
- o Istället för att skapa ett lag kan du här skriva in namnet på laget du sparade, klicka sedan på "Välj".

| Sok efter lag att anmala eller redan anmalt lag |   |
|-------------------------------------------------|---|
| Skriv namnet på det lag du vill anmäla          | • |

Om laget inte finns kan du skapa ett lag genom att trycka på knappen nedan.

Skapa lag

- Här ändrar du sedan till det namn laget ska ha på tävlingen. Om ni är det enda laget från er förening som deltar, vänligen skriv föreningens namn i rutan för "Lagnamn".
- Här kan du korrigera laget, ta bort en gymnast som inte ska vara med eller lägga till en ny lagmedlem. En gymnast som läggs till via "Lägg till lagmedlem" i den här vyn kommer inte att sparas i det ursprungliga laget utan kommer endast att ingå i laget på just den här tävlingen.
- Här kan du "dra" en gymnast till höger sida för att de ska stå som reserver.
   Klicka på de tre strecken medan du drar namnet över till höger sida.
- En varningstext visar sig tills du har anmält rätt antal gymnaster inom tävlings riktlinjer.
- o Rollen på gymnasterna ska vara "Gymnast".
- Klicka i "Trupp" och vilken klass.
- När du är nöjd med anmälan klickar du på "Skicka in anmälan".
   Varpå du får upp texten "Din anmälan är registrerad".

| 120.27         |           |         |
|----------------|-----------|---------|
| Lag 27         |           |         |
| Tillhörighet * |           |         |
|                |           |         |
| Deltagare      |           | Reserv  |
|                | Gymnast 🔻 | Ta bort |
|                | Gymnast 🔻 | Ta bort |
|                | Gymnast 🔻 | Ta bort |
|                | Gymnast 🔻 | Ta bort |
|                | Gymnast 🔻 | Ta bort |
|                | Gymnast 🔻 | Ta bort |
|                | Gymnast 🔻 | Ta bort |
|                | Gymnast 🔻 | Ta bort |
|                | Gymnast 🔻 | Ta bort |
|                | Gymnast ▼ | Tabort  |

Välj

Lägg till lagmedl

### Bara du kan se dina sparade lag

- De sparade lagen är personliga och du kan inte se några andra lag som någon annan i föreningen har skapat. Därför kan inte Ledare X anmäla Ledare Ys sparade lag Grön. För att anmäla gör på något av följande sätt.
  - Ledare Y anmäler lag Grön
  - o Ledare X sparar ett eget lag med samma gymnaster och anmäler
  - Ledare X väljer att skapa ett lag direkt i anmälan istället för att använda ett sparat lag. Om Ledare X vill kunna anmäla samma lag flera gånger i framtiden är det smidigare att spara laget först.

### Ändra i ett sparat lag

• Om det har börjat och/eller slutat gymnaster i det lag du oftast anmäler till tävling. Gå via administration, klicka på "Lag" och sök efter ditt sparade lag.

| Lag \ | /yer |
|-------|------|
|-------|------|

### Teams

Lägg till lagmedlem

Sök efter namn, personnummer eller IID

Roller \*

| Teams som är kopplade till idrotter. | Teams                              |      |
|--------------------------------------|------------------------------------|------|
| + Skapa ett Nytt Team                | Här kan du administrera era teams. |      |
|                                      | Lag 3                              | Välj |

 $\mathbf{\overline{v}}$ 

Spara lag

- o Här kan du redigera lagnamnet och plocka bort gymnaster som har slutat eller börjat i ett annat lag.
- Du kan även lägga till nya gymnaster eller radera hela laget.
   Kom ihåg att klicka på "Spara lag" när du är färdig.

| Lagnamn *      |           |       |
|----------------|-----------|-------|
| Lag 3          |           |       |
| Tillhörighet * |           |       |
|                |           |       |
|                |           |       |
| Deltagare      |           |       |
| Deltagare      |           |       |
| Deltagare      | Gymnast 🔻 | Ta b  |
| Deltagare      | Gymnast 🔻 | Ta bo |

# Redigera din anmälan

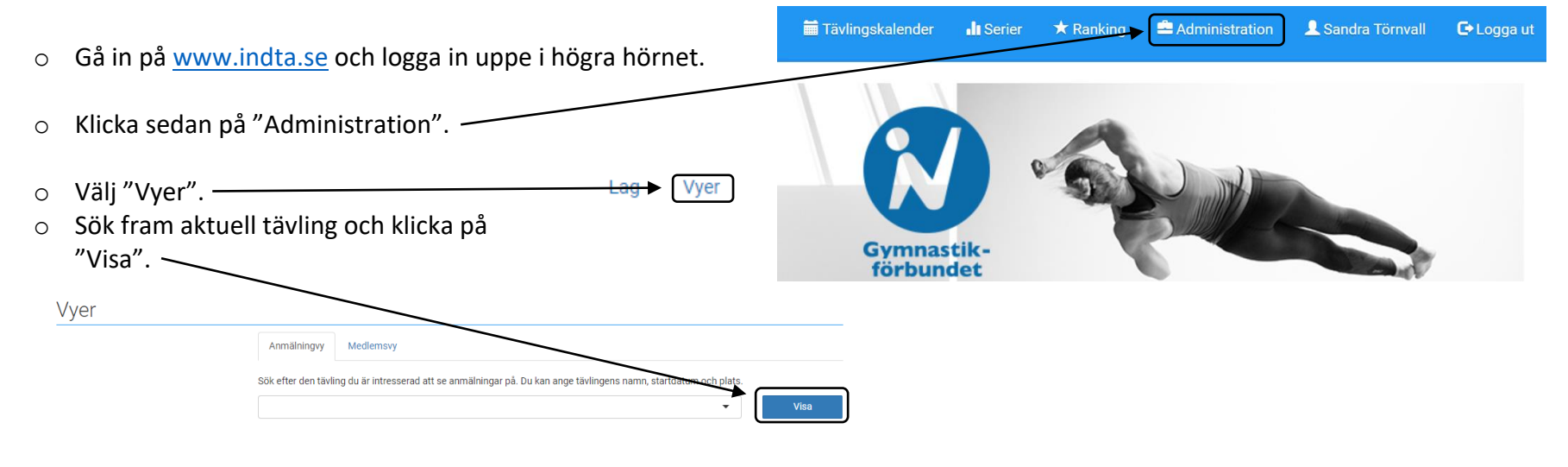

- Här kan du se vilka lag som du har anmält och du kan här redigera anmälan.
- Du kommer då tillbaka till den sidan där du gjorde anmälan från början och kan t.ex. byta klass på laget, byta personer i laget eller byta namn på laget.
- Kom ihåg att klicka på "Uppdatera anmälan"!

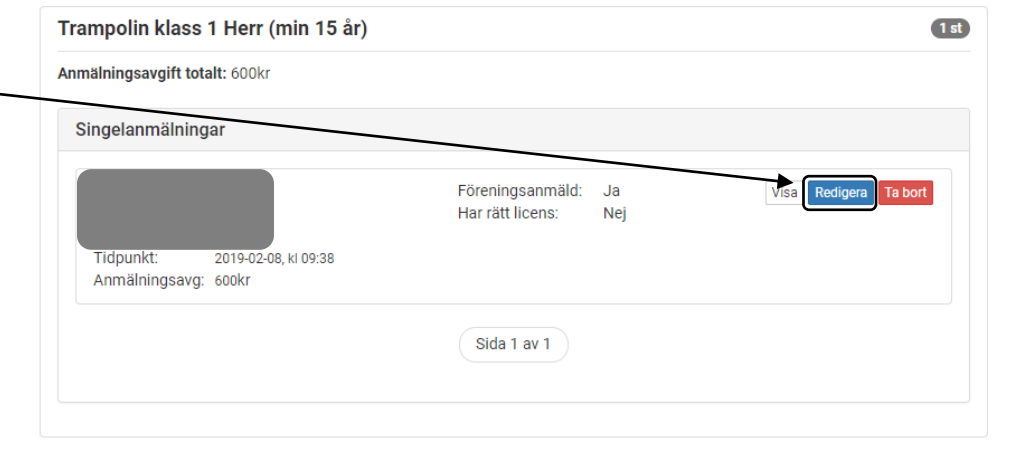

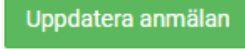

| 0 | Du kan själv välja att stryka ett lag genom att klicka dig fram till vyn | Trampolin klass 1 Herr (min 15 år)                                            | t |  |
|---|--------------------------------------------------------------------------|-------------------------------------------------------------------------------|---|--|
|   | över anmälningar på samma sätt som när du vill redigera en               | Anmälningsavgift totalt: 600kr                                                |   |  |
| 0 | befintlig anmälan.<br>Här väljer du "Ta bort".                           | Singelanmälningar                                                             |   |  |
|   |                                                                          | Föreningsanmäld: Ja<br>Har rätt licens: Nej<br>Tidpunkt: 2019-02-08, ki 09:38 |   |  |
| 0 | Du far upp en varningsruta dar du far valja om anmalan ska tas bort      | Anmälningsavg: 600kr                                                          |   |  |
|   | eller om du ångrar dig.                                                  | Sida 1 av 1                                                                   |   |  |
|   | Radera anmälning ×                                                       |                                                                               |   |  |
|   | Du håller på att ta bort <b>som som som som som som som som som som </b> |                                                                               |   |  |
|   | Nej Ja, ta bort anmälan från tävlingen                                   |                                                                               |   |  |
|   |                                                                          | Anmälning                                                                     |   |  |
|   |                                                                          | har tagits bort från tävlingen                                                |   |  |
| 0 | Om du väljer att ta bort anmälan så får du följande meddelande:          | Stäng                                                                         |   |  |

• När du har redigerat eller strukit en anmälan kan du själv kontrollera att ändringen är gjort genom att söka upp rätt tävling i Tävlingskalendern.

#### För sen redigering

Du kan alltid redigera och stryka en anmälan fram till sista anmälningsdag. Om du behöver göra redigeringar i truppen så kan du göra det fram till dagen innan tävlingen. Om efteranmälningsdagen har gått ut kan du inte själv stryka ditt lag och därför finns inte knappen "Ta bort" längre. Om du behöver stryka ditt lag maila trupp@gymnastik.se. Listan över deltagare som är anmälda i IndTA ersätter inte deltagarlistan som ska lämnas vid ackrediteringen, du behöver därför inte hålla deltagarlistan uppdaterad i IndTA i dagsläget.